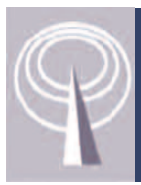

# NUIGWiFi

### It's easy to connect your laptop to the Internet

- 1. Connect to NUIGWiFi wireless network.
- Open your web browser.
  A login page will appear (as seen below)
- Login with your User ID and Password User ID is eight characters long e.g.
   10012345 for students
   0001234s for staff

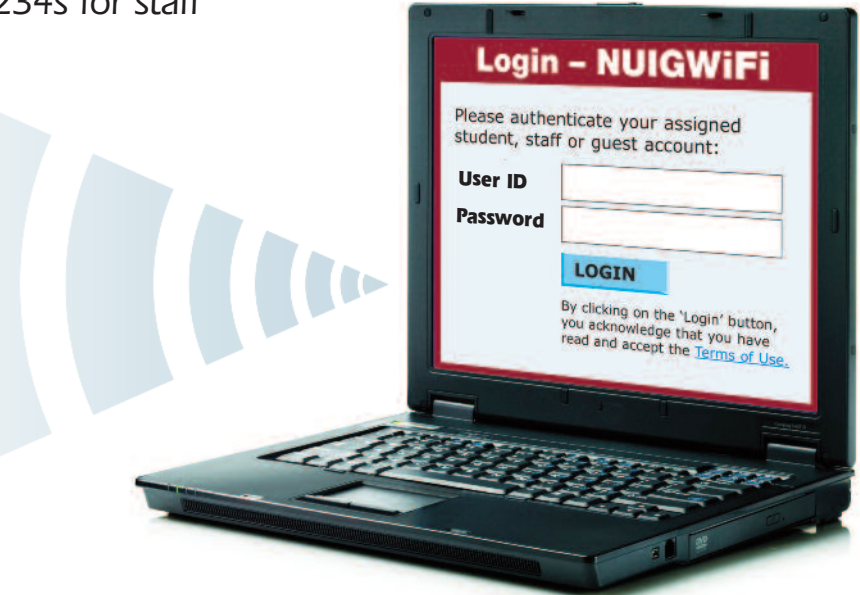

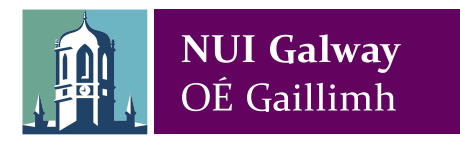

Phone: 091 495 777 University extension: 5777 eMail: servicedesk@nuigalway.ie Web: http://www.nuigalway.ie/iss

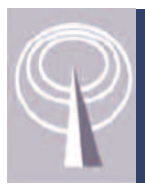

## NUIGWiFi

#### Problem: My laptop won't pick up the NUIGWiFi signal

- Does your laptop have WiFi capabilities? Check your laptop manual.
- Are you near a NUIGWiFi hotspot? Check the map at http://www.nuigalway.ie/iss

#### Problem: I cannot see the login page

- a. If the login page doesn't load, ensure your browser homepage is a standard http://URL
   e.g. http://www.nuigalway.ie (not https:// or other protocol).
- b. If you connect to the NUIGWiFi network but don't log in within 30 minutes, you need to disconnect from the wireless network and re-connect.

### Where can I find more information about NUIGWiFi and WiFi printing? http://www.nuigalway.ie/iss

#### What's the IP Address of my machine?

| WINDOWS:                               | MACINTOSH                         |
|----------------------------------------|-----------------------------------|
| Go to the Start menu and select All    | Go to the Apple menu, then System |
| Programs.                              | Preferences.                      |
| Click Accessories, and then Command    | Click on Network.                 |
| Prompt.                                | Set the menu to Show: Network     |
| Type IPCONFIG/ALL Under the            | Status.                           |
| WIRELESS Sections you will see your IP | Your number will be shown next to |
| Address listed                         | Built-In Ethernet                 |
| Address listed.                        | Built-In Ethernet                 |